★はじめに★

分科会選択後、オンラインチケット販売サイトに進みます。所定の位置に参加費無料のクーポンコード を入力してください(詳しくは STEP3)。

※オンラインチケット販売サイト「TOOS CORPORATION WEB STORE」を利用しています。主催 者より受付を依頼しているサイトですので、「TOOS CORPORATION WEB STORE」と表示され ていることを確認して手続きを進めてください。

「TOOS CORPORATION WEB STORE」の操作方法

2月13日(土) 16:30~18:30 ★STEP1 分科会を選択してカートに追加★ 10 コロナ禍での居場所づくりの現在地 ~ 高齢者の交流の場を対象に~ ご希望の①分科会・②参加形態を選択し、③「カートに追加する」を押し 11 コロナ禍における地域イベントオンライン化の実状 12 オンラインでのつながりづくりを考える ~コロナでの経験から~ てください。 13 身近なところから、身近なところで考える、SDGs。 カロゴ ※同じ時間に開催される分科会を行き来することはできません。 13日(土) 16:30~18:30 各時間帯につき、おひとり様1分科会の申し込みでお願いします。 ※ご家族やお仲間同士複数人で参加予定の場合でも、申し込みはおひと ¥1.000 分科会 りずつ決済してください。 コロナ禍での居場所づくりの現在地へ ※サイドポップアップ(別のページが立ち上がります)でカートの内容が 参加形態 表示されます。 オンライン ※参加ご希望のすべての時間帯の分科会を選んでから決済に進んで下 カートに追加する さい。 2月13日(王) 13:30~15:30 カート 7 災害大国日本、地域の力を結集 8 急増する孤独死は人ごとではない! ~年間3万人 その現状とは~ Part2 サイドポップ 20xx.xx.xx sample products 分科会を追 9 感じる福祉教育の"ひと工夫"を考えよう! TOOS アップ画面に ¥100 1 + 加したいとき 13日(土) 13:30~15:30 戻って決済 は、×ボタン ¥0 に進む場合 を押すと選 分科会 は、カートの 災害大国日本、地域の力を結集! 小計 ¥100 択画面に戻 各時間帯につき、お一人様1点の購入でお願いいたします。 マークを押し 参加形態 れます。 オンライン てください。 決済へ進む (ページが移動します) カートに追加する

## ★STEP2 決済へ進む★

カートの内容を確認し、間違いがなければ一番下の「<mark>決済へ進む</mark>」を 押してください。

※PC の場合はポップアップウインドウ、スマホの場合は新規タブが 開きます。

※「決済へ進む」をクリックする前に、必ずカートの中身を確認して ください。

| カート                      |                          | ×                  |  |  |
|--------------------------|--------------------------|--------------------|--|--|
| CORPORATION<br>WEB STORE | 20xx.xx.xx sample produc | ets<br><b>¥100</b> |  |  |
| 小計<br>各時間帯につ             | き、お一人様1点の購入でお願いい         | ¥100<br>いたします。     |  |  |
| 決済へ進む(ページが移動します)         |                          |                    |  |  |

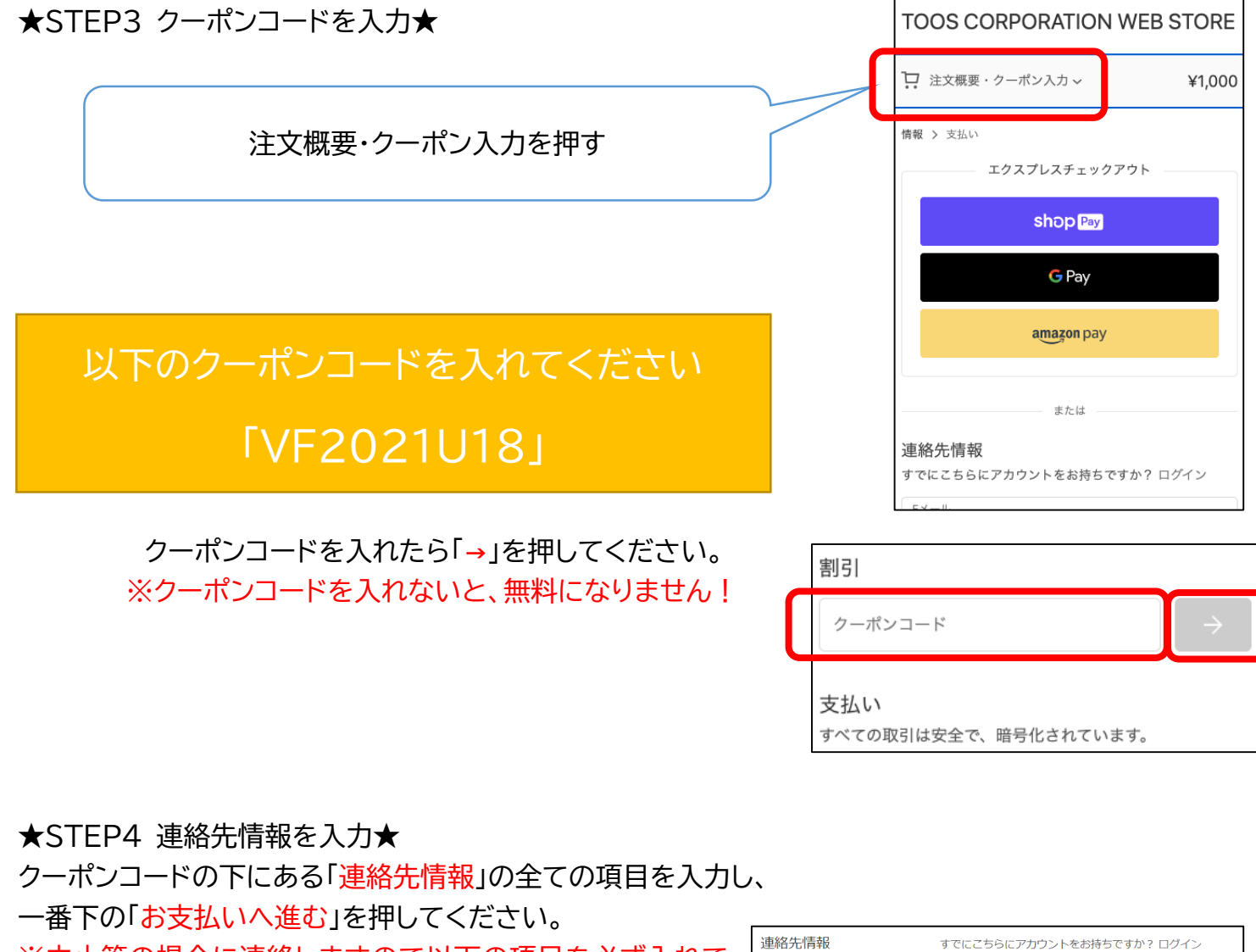

| ※中止等の場合に連絡しますので以下の項目を必ず入れて           |                           | 連絡先情報                 | すでにこちらにアカウントをお持ちですか? |  |
|--------------------------------------|---------------------------|-----------------------|----------------------|--|
| ください。                                |                           |                       |                      |  |
| ・Eメール                                |                           | 最新ニュー人と限定情            | 報をメールで受け取る           |  |
| ・姓                                   |                           | 請求先住所                 |                      |  |
| ·名                                   |                           | 姓                     | 名                    |  |
| ・会社→学校名と学年を入れてください                   |                           | 会社 (任意)               |                      |  |
| ・国/地域                                | 今社の欄に 党校名と党矢をや            | 国/地域<br>日本            | ▼ 郵便番号               |  |
| ·郵便番号                                | 云社の欄に、子校石と子中をの<br>答えください。 | 都道府県<br>都道府県          |                      |  |
| ·都道府県                                |                           | 市区町村                  |                      |  |
| ・市区町村<br>・住所<br>・建物名、部屋番号など<br>・電話番号 |                           | 住所<br>建物名、部屋番号など (任意) |                      |  |
|                                      |                           |                       |                      |  |
|                                      |                           |                       |                      |  |
|                                      |                           |                       |                      |  |

-

0

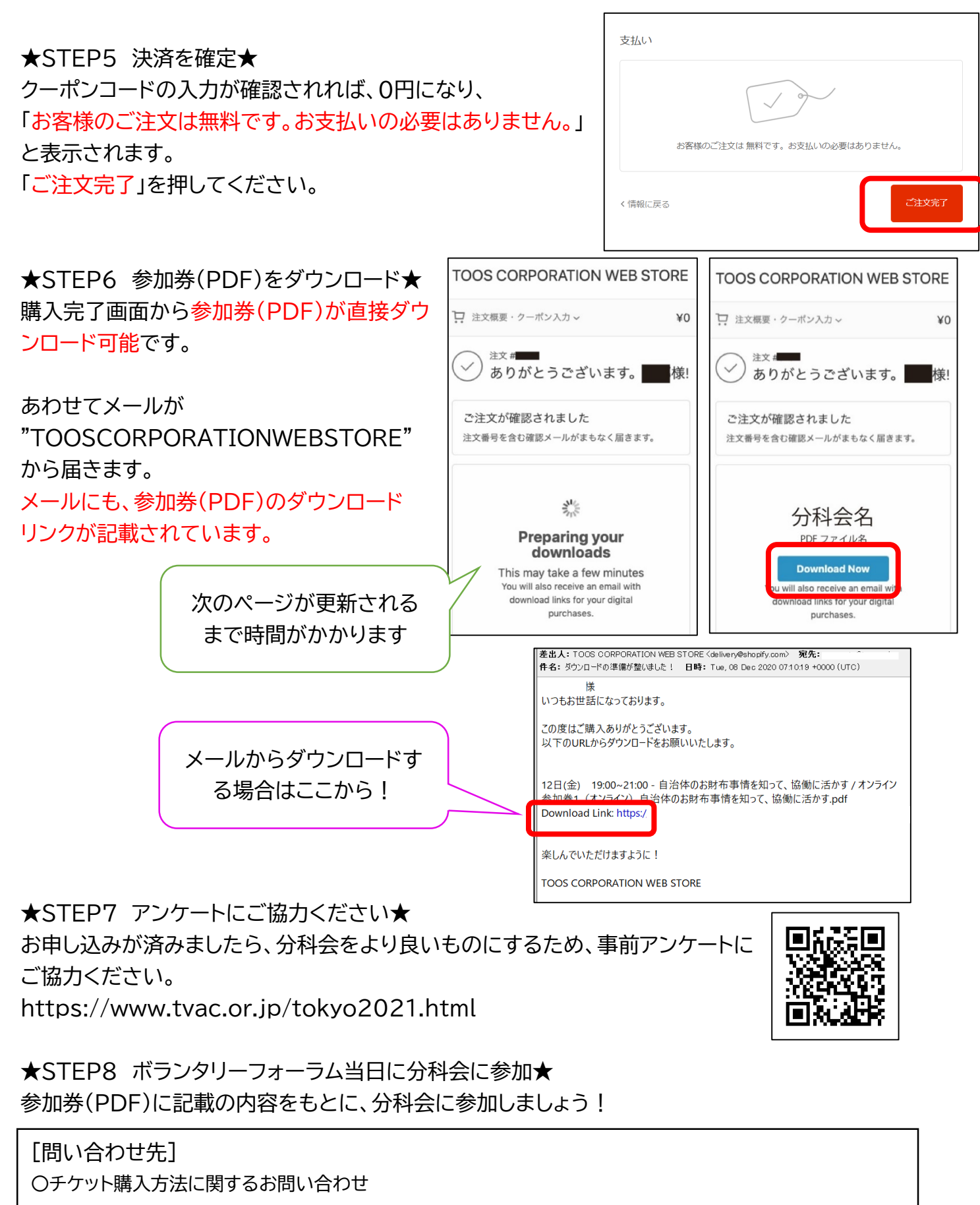

- $\rightarrow \text{TOOS CORPORATION} \quad \text{mail}\boxtimes: toosonlinestore@gmail.com}$
- 〇分科会に関するお問い合わせ
- →東京ボランティア・市民活動センター ℡電:03-3235-1171